# طاقنلا نم ققحتلل تاسرامملا لضفأ ليلد ةەجولا يف مكحتلا رصانعو ةتباثلا

المحتويات

<u>المقدمة</u> <u>التحقق من القفزة</u> <u>تكوين ESA</u> إستخدام جدول التحكم في الوجهة إضافة مجال جديد إلى جدول التحكم في الوجهة نشر المصادقة المستندة إلى SMTP DNS للكيانات المسماة (DANE<u>)</u> تكوين ESA

# المقدمة

يمكن أن يؤدي تسليم البريد الإلكتروني بكميات كبيرة دون التحكم فيه إلى تجاوز مجالات المستلمين. يمنحك AsyncOS التحكم الكامل في تسليم الرسائل من خلال تحديد عدد الاتصالات التي ستفتحها خدمة "أمان البريد الإلكتروني" أو عدد الرسائل التي سيتم إرسالها إلى كل مجال وجهة.

في هذا المستند، سنغطي ما يلي:

- 1. إعداد التحقق من الارتداد لحماية مؤسستك من هجمات الارتداد
- 2. إستخدام جدول التحكم في الوجهة لممارسة سياسات حسن الجوار
- 3. نشر المصادقة المستندة إلى SMTP DNS للكيانات المسماة (DANE) لتوفير تسليم آمن للرسائل

# التحقق من القفزة

يعتبر تمكين التحقق من الارتداد طريقة جيدة جدا لمكافحة هجمات التشتت/الارتداد. المفهوم وراء التحقق من الارتداد بسيط. أولا، قم بوضع علامة على الرسائل التي تركت وكالة الفضاء الأوروبية. ابحث عن تلك العلامة على أي رسائل ترميز، إذا كانت العلامة موجودة، فهذا يعني أن هذه هي قفزة من رسالة نشأت في بيئتك. إذا كانت العلامة مفقودة، القفزة مخادعة ويمكن رفضها أو إسقاطها.

على سبيل المثال، بريد من: joe@example.com يصبح بريد من: prvs=joe=123ABCDEFG@example.com. السلسلة 123 في المثال هي القفزة علامة التحقق من الصحة التي تتم إضافتها إلى مرسل المظروف عند إرسالها بواسطة جهاز ESA لديك. إذا الرسالة ترتد، سيتضمن عنوان مستلم المظروف في الرسالة المرصوصة علامة التحقق من الارتداد، والتي تمكن الإيسا من معرفة أنها مشروعة رسالة.

يمكنك تمكين أو تعطيل علامات التحقق من الارتداد على مستوى النظام كافتراضي. يمكنك ذلك قم أيضا بتمكين أو تعطيل تمييز التحقق من الارتداد للمجالات المحددة. في معظم لعمليات النشر، يتم تمكينها بشكل افتراضي لجميع المجالات.

### تکوین ESA

• انتقل إلى **سياسات البريد > التحقق من الارتداد** وانقر **مفتاح جديد** 

#### **Bounce Verification**

| Bounce Verification S                | Settings                              |                                                                                                    |
|--------------------------------------|---------------------------------------|----------------------------------------------------------------------------------------------------|
| Action when invalid bounce received: |                                       | Reject                                                                                              |
| Smart exceptions to tagging:         |                                       | Enabled                                                                                             |
|                                      |                                       | Edit Settings                                                                                       |
| Bounce Verification /                | Address Tagging Keys                  | Clear All Keys                                                                                      |
| Address Tagging Keys                 | Status                                |                                                                                                    |
| IronPort                             | Current<br>(see Mail Policies > Desti | nation Controls to set or view destinations which have Bounce Verification Address Tagging enabled) |
|                                      | λ.h.                                  | Purge Keys Not used in one month <b>T</b>                                                           |

• قم بإدخال أي نص عشوائي ليتم إستخدامه كمفتاح في تشفير وفك علامات التمييز للعنوان. على سبيل المثال، ."cisco\_key"

#### New Bounce Verification Key

Current

| Add New Bounce Verification Address Tagging Key |                                                                                             |  |  |  |
|-------------------------------------------------|---------------------------------------------------------------------------------------------|--|--|--|
| Address Tagging Key:                            | Cisco_key                                                                                   |  |  |  |
|                                                 | Enter an arbitrary text string to be used as the key in encoding and decoding address tags. |  |  |  |

انقر فوق إرسال والتحقق من صحة المفتاح الجديد لتمييز العنوان

#### **Bounce Verification**

Cisco\_key

| Success — New current key added.    |                  |                |  |  |  |
|-------------------------------------|------------------|----------------|--|--|--|
| Bounce Verification Settings        |                  |                |  |  |  |
| Action when invalid bounce i        | eceived: Reject  |                |  |  |  |
| Smart exceptions to                 | tagging: Enabled |                |  |  |  |
|                                     |                  | Edit Settings  |  |  |  |
| Bounce Verification Address Tagging | Keys             |                |  |  |  |
| New Key                             |                  | Clear All Keys |  |  |  |
| Address Tagging Keys Status         |                  |                |  |  |  |

(see Mail Policies > Destination Controls to set or view destinations which have Bounce Verification Address Tagging enabled)

الآن، دعونا نمكن التحقق من الارتداد للمجال "الافتراضي" الخاص بنا:

- انتقل إلى **سياسات البريد > عناصر التحكم في الوجهة** وانقر على **الافتراضي.** 
  - تكوين التحقق من الارتداد: تنفيذ تمييز العنوان: نعم

#### **Edit Destination Controls**

| Default Destination Controls |                                                                    |                                                                                                    |  |  |
|------------------------------|--------------------------------------------------------------------|----------------------------------------------------------------------------------------------------|--|--|
| IP Address Preference:       | IPv4 Preferred ▼                                                   |                                                                                                    |  |  |
| Limits:                      | Concurrent<br>Connections:                                         | 500 (between 1 and 1,000)                                                                                                    |  |  |
|                              | Maximum Messages Per<br>Connection:                                | 50 (between 1 and 1,000)                                                                                                    |  |  |
|                              | Recipients:                                                        | <ul> <li>No Limit</li> <li>Maximum of per 50 minutes</li> <li>Number of recipients between 0 and 1,000,000,000 per number of minutes between 1 and 60</li> </ul> |  |  |
|                              | Apply limits:                                                      | Per ESA hostname:<br>System Wide<br>Each Virtual Gateway<br>(recommended if Virtual Gateways are in use)                                                         |  |  |
| TLS Support:                 | Preferred                                                          |                                                                                                    |  |  |
|                              | DANE Support: 1 None                                               |                                                                                                    |  |  |
| Bounce Verification:         | : Perform address tagging: ○ No                                    |                                                                                                    |  |  |
| Bounce Profile:              | To edit the Default bounce profile, use Network > Bounce Profiles. |                                                                                                    |  |  |

### • انقر فوق **إرسال** وإجراء **تغييرات.** لاحظ أن التحقق من الارتداد قيد التشغيل الآن للمجال الافتراضي.

| Destination Control Table |                       |                                                                                  |             |              |                       |                |        |
|---------------------------|-----------------------|----------------------------------------------------------------------------------|-------------|--------------|-----------------------|----------------|--------|
| Add Des                   | Add Destination       |                                                                                  |             |              |                       | rt Table       |        |
| Domain                    | IP Address Preference | Destination Limits                                                               | TLS Support | DANE Support | Bounce Verification * | Bounce Profile | Delete |
| Default                   | IPv4 Preferred        | 500 concurrent connections,<br>50 messages per connection,<br>No recipient limit | Preferred   | None         | On                    | Default        |        |

# إستخدام جدول التحكم في الوجهة

يمكن أن يؤدي تسليم البريد الإلكتروني غير المتحكم به إلى تجاوز مجالات المستلمين. تعطيك الإيسا كامل التحكم تسليم الرسالة من خلال تحديد عدد الاتصالات التي سيفتحها الجهاز أو عدد الرسائل التي سيقوم الجهاز بإرسالها إلى كل مجال وجهة. يوفر جدول عناصر تحكم الوجهة إعدادات لمعدلات الاتصال والرسائل عندما يكون ESA التسليم إلى وجهات بعيدة. كما يوفر إعدادات لمحاولة أو فرض إستخدام TLS إلى هذه الوجهات. يتم تكوين ESA بتكوين افتراضي لجدول التحكم في الوجهة.

ما سنغطيه في هذا المستند هو كيف يمكننا إدارة التحكم وتكوينه على الوجهات التي يكون فيها الإعداد الافتراضي غير مناسب. على سبيل المثال، لدى Google مجموعة من قواعد الاستلام التي يجب على مستخدمي Gmail اتباعها أو أنهم يجازفون بإرسال رمز إستجابة SMTP 4XX ورسالة تقول أنك ترسلها بسرعة كبيرة أو أن علبة بريد المستلم قد تجاوزت حد التخزين. سنضيف مجال Gmail إلى جدول التحكم الوجهة الذي يحدد مقدار الرسالة المرسلة إلى مستلم Gmail أدناه.

## إضافة مجال جديد إلى جدول التحكم في الوجهة

كما ذكرنا سابقا، فإن غوغل تضع قيودا على المرسلين الذين يرسلون إلى جي ميل. يمكن التحقق من حدود الاستلام من خلال النظر إلى قيود مرسل Gmail المنشورة هنا -<u>https://support.google.com/a/answer/1366776/hl=en</u>

لنقم بإعداد مجال الوجهة ل Gmail كمثال على السياسات المجاورة الجيدة.

• انتقل إلى **سياسات البريد > عناصر التحكم في الوجهة** وانقر على **إضافة وجهة** وقم بإنشاء ملف تعريف جديد باستخدام المعلمات التالية: **الوجهة: gmail.comتفضيل عنوان IP: IPv4 المفضلالاتصالات المتزامنة: بحد أقصى** 20الحد الأقصى للرسائل لكل اتصال: 5المستلمين: الحد الأقصى 180 لكل دقيقةالتحقق من الارتداد: تنفيذ تمييز العنوان: الافتراضي (نعم)

#### Add Destination Controls

| Destination:           | gmail.com                                                                                                    |                                                                                                    |  |
|------------------------|----------------------------------------------------------------------------------------------------|----------------------------------------------------------------------------------------------------|--|
| IP Address Preference: | Default (IPv4 Preferred)                                                                                                    | •                                                                                                    |  |
| Limits:                | Concurrent<br>Connections:                                                                                                    | Use Default (500)<br>Maximum of 20 (between 1 and 1,000)                                                                                             |  |
|                        | Maximum Messages Per<br>Connection:                                                                                                    | <ul> <li>Use Default (50)</li> <li>Maximum of 5 (between 1 and 1,000)</li> </ul>                                                                     |  |
|                        | Recipients:                                                                                                    | Use Default (No Limit)<br>Maximum of 180 per 1 minutes<br>Number of recipients between 0 and 1,000,000,000<br>per number of minutes between 1 and 60 |  |
|                        | Apply <mark>l</mark> imits:                                                                                                    | Per ESA hostname:<br>System Wide<br>Each Virtual Gateway<br>(recommended if Virtual Gateways are in use)                                             |  |
| TLS Support:           | Default (Preferred) DANE Support: ⑦ Defa                                                                                                    | ▼<br>ult (None) ▼                                                                                                    |  |
| Bounce Verification:   | Perform address tagging:  Default (Yes) No Yes Applies only if bounce verification address tagging is in use. See Mail Policies > Bounce Verification |                                                                                                    |  |
| Bounce Profile:        | Default ▼       Bounce Profile can be configured at Network > Bounce Profiles.                                                                        |                                                                                                    |  |

• انقر فوق **إرسال** وإجراء **تغييرات.** هذا ما يبدو عليه جدول التحكم في الوجهة بعد إضافة المجال. لاحظ تغييرات "حدود الوجهة" و "التحقق من الارتداد" في الصورة أدناه:

#### **Destination Controls**

| Destinatio | n Control Table       |                                                                                         |             |              |                       | Items per page | 20 🔻         |
|------------|-----------------------|-----------------------------------------------------------------------------------------|-------------|--------------|-----------------------|----------------|--------------|
| Add Destin | nation                |                                                                                         |             |              |                       | Impo           | rt Table     |
| Domain     | IP Address Preference | Destination Limits                                                                      | TLS Support | DANE Support | Bounce Verification * | Bounce Profile | All<br>Delet |
| gmail.com  | Default               | 20 concurrent connections,<br>5 messages per connection,<br>180 recipients in 1 minutes | Default     | Default      | Default               | Default        |              |
| Default    | IPv4 Preferred        | 500 concurrent connections,<br>50 messages per connection,<br>No recipient limit        | Preferred   | None         | On                    | Default        |              |
| Default    | IPv4 Preferred        | 50 messages per connection,<br>No recipient limit                                       | Preferred   | None         | On                    | Default        |              |

# نشر المصادقة المستندة إلى SMTP DNS للكيانات المسماة (DANE)

تقوم المصادقة المستندة إلى SMTP DNS لبروتوكول الكيانات المسماة (DANE) بالتحقق من صحة شهادات X.509 الخاصة بك باستخدام أسماء DNS باستخدام ملحق أمان نظام اسم المجال (DNSSEC) المكون على خادم DNS وسجل موارد DNS، المعروف أيضا باسم سجل TLSA.

تتم إضافة سجل TLSA في الشهادة التي تحتوي على تفاصيل حول المرجع المصدق (CA) أو شهادة الكيان النهائي أو رابط الثقة المستخدم لاسم DNS الموضح في RFC 6698. توفر ملحقات أمان نظام اسم المجال (DNSSEC) أمانا إضافيا على DNS من خلال معالجة نقاط الضعف في أمان DNS. يضمن DNSSEC الذي يستخدم مفاتيح التشفير والتواقيع الرقمية أن بيانات البحث صحيحة ويتصل بالخوادم الشرعية.

فيما يلي فوائد إستخدام SMTP DANE لاتصالات TLS الصادرة:

- يوفر التسليم الآمن للرسائل من خلال منع هجمات الرجوع إلى الوضع السابق (MITM) والتنصت وهجمات تسميم ذاكرة التخزين المؤقت ل DNS.
  - يوفر أصالة شهادات TLS ومعلومات DNS، عند التأمين بواسطة DNSSEC.

### تکوین ESA

قبل البدء في إعداد DANE على ESA، الرجاء التأكد من أن مرسل المغلف وسجل مورد TLSA تم التحقق من DNSSEC وأن مجال التلقي محمي DANE. يمكنك القيام بذلك على ESA باستخدام أمر CLI **daneverify**.

• انتقل إلى **سياسات البريد > عناصر التحكم في الوجهة** وانقر على **إضافة وجهة** وقم بإنشاء ملف تعريف جديد باستخدام المعلمات التالية: **الوجهة: dane\_protected.comدعم TLS:** مفضل**دعم DANE:** انتهازي Add Destination Controls

| Destination Controls   |                                                                                                    |                                                                                                    |  |
|------------------------|----------------------------------------------------------------------------------------------------|----------------------------------------------------------------------------------------------------|--|
| Destination:           | dane_protected.com                                                                                                    |                                                                                                    |  |
| IP Address Preference: | Default (IPv4 Preferred)                                                                                                    | <b>T</b>                                                                                                    |  |
| Limits:                | Concurrent<br>Connections:                                                                                                    | Use Default (500)<br>Maximum of 500 (between 1 and 1,000)                                                                                          |  |
|                        | Maximum Messages Per<br>Connection:                                                                                                    | Use Default (50)<br>Maximum of 50 (between 1 and 1,000)                                                                                            |  |
|                        | Recipients:                                                                                                    | Use Default (No Limit)     Maximum of 0 per 50 minutes     Number of recipients between 0 and 1,000,000     per number of minutes between 1 and 60 |  |
|                        | Apply limits:                                                                                                    | Per ESA hostname:<br>System Wide<br>Each Virtual Gateway<br>(recommended if Virtual Gateways are in use)                                           |  |
| TLS Support:           | Preferred                                                                                                    |                                                                                                    |  |
|                        | DANE Support: ⑦ Opp                                                                                                    | ortunistic 🔻                                                                                                    |  |
| Bounce Verification:   | : Perform address tagging:  Default (Yes)  No  Yes  Applies only if hounce verification address tagging is in use. See Mail Policies > Bounce Verification |                                                                                                    |  |
| Bounce Profile:        | <ul> <li>Default ▼<br/>Bounce Profile can be configured at Network &gt; Bounce Profiles.</li> </ul>                                                        |                                                                                                    |  |

• انقر فوق **إرسال** وإجراء **تغييرات.** 

ةمجرتاا مذه لوح

تمجرت Cisco تايان تايانق تال نم قعومجم مادختساب دنتسمل اذه Cisco تمجرت ملاعل العامي عيمج يف نيم دختسمل لمعد يوتحم ميدقت لقيرشبل و امك ققيقد نوكت نل قيل قمجرت لضفاً نأ قظعالم يجرُي .قصاخل امهتغلب Cisco ياخت .فرتحم مجرتم اممدقي يتل القيفارت عال قمجرت اعم ل احل اوه يل إ أم اد عوجرل اب يصوُتو تامجرت الاذة ققد نع اهتي لوئسم Systems الما يا إ أم الا عنه يل الان الانتيام الال الانتيال الانت الما